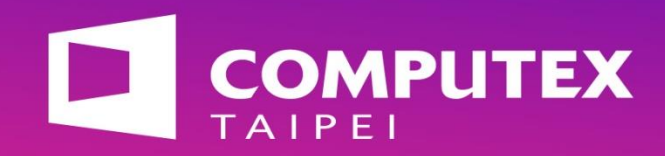

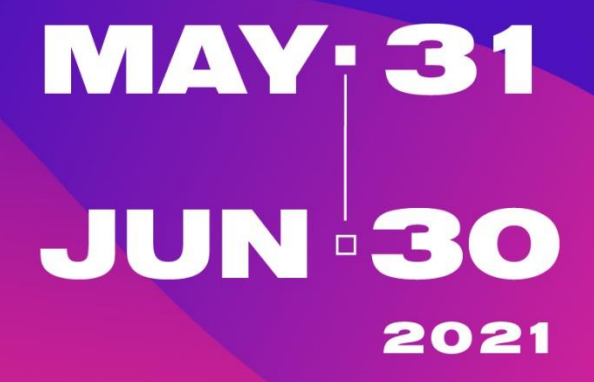

Virtual.ComputexTaipei.com.tw

# #COMPUTEX Maradel

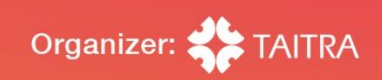

如何上傳公司介紹與產品資料到官網 How to upload your company info to the COMPUTEX website?

May 31 - June 30, 2021

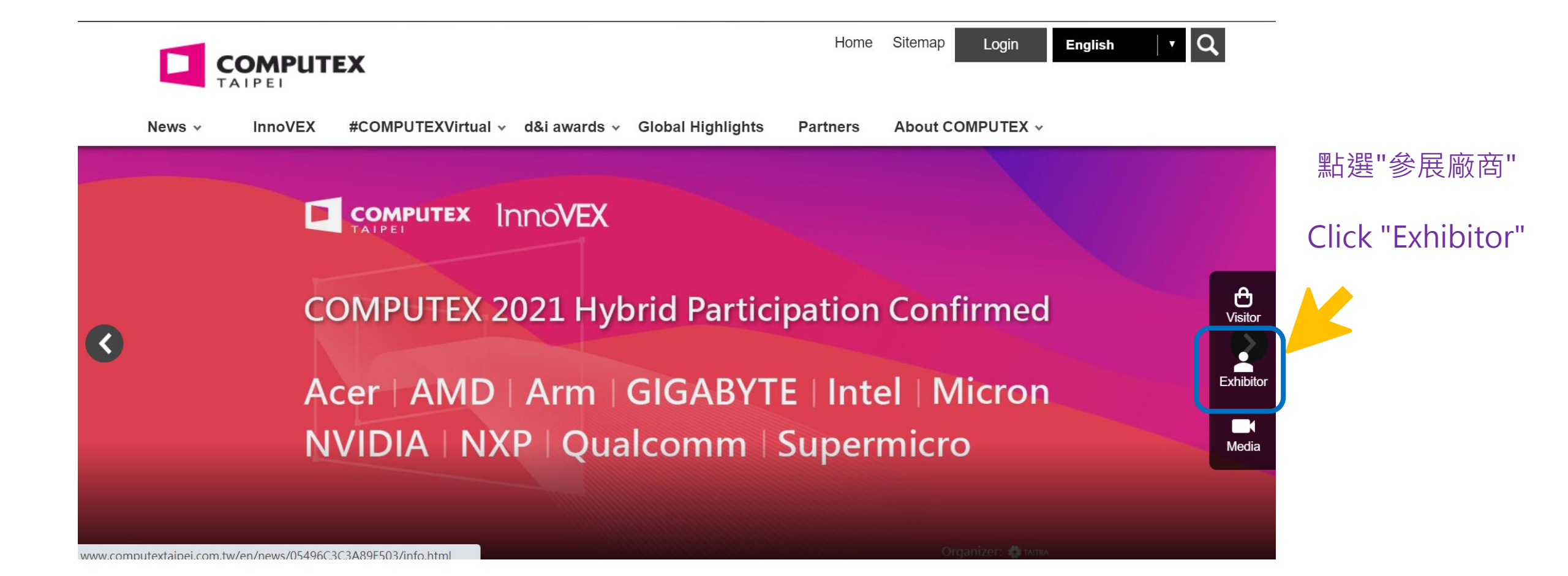

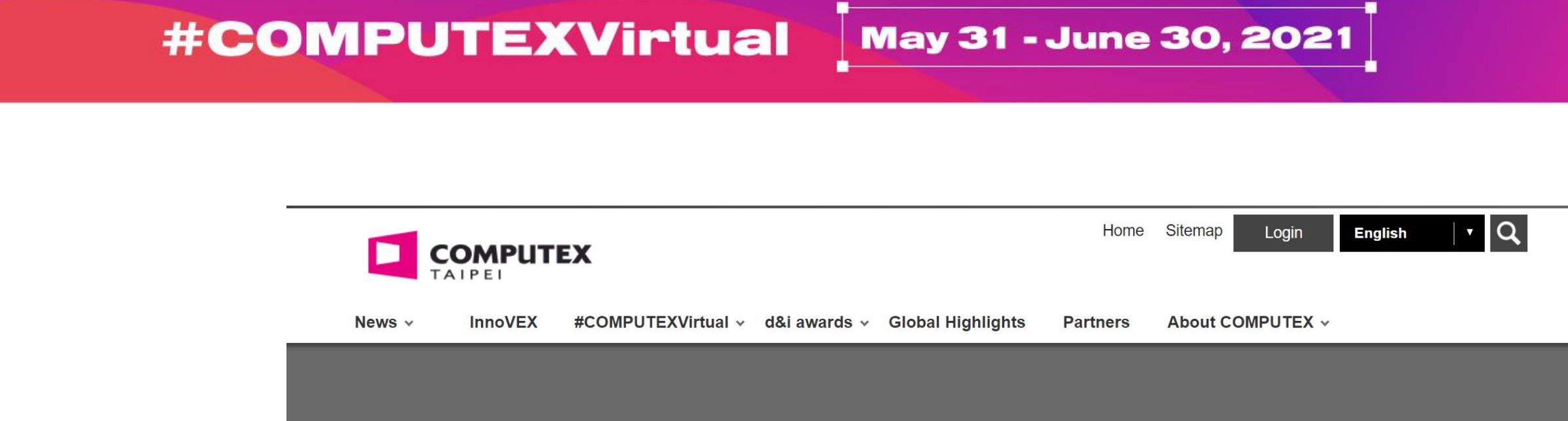

點選"廠商登入"

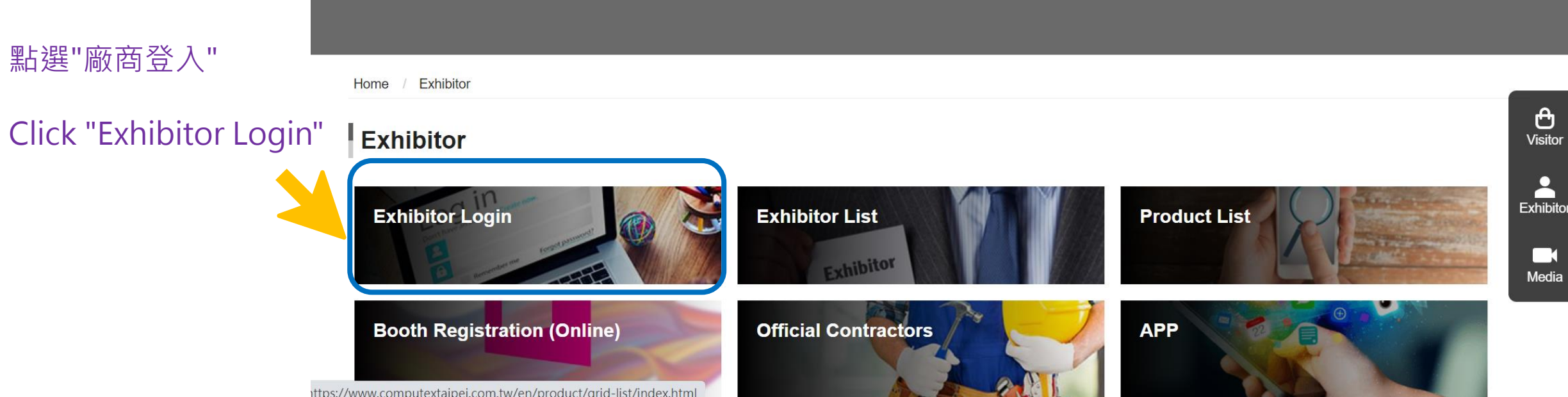

### May 31 - June 30, 2021

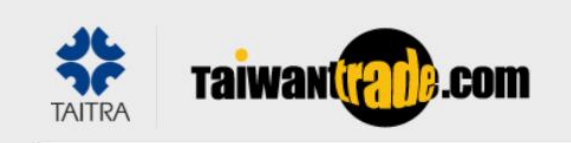

輸入"貿協會員帳號及密 碼"後登入

Fill out the email and password associated with your TAITRA Membership to sign in.

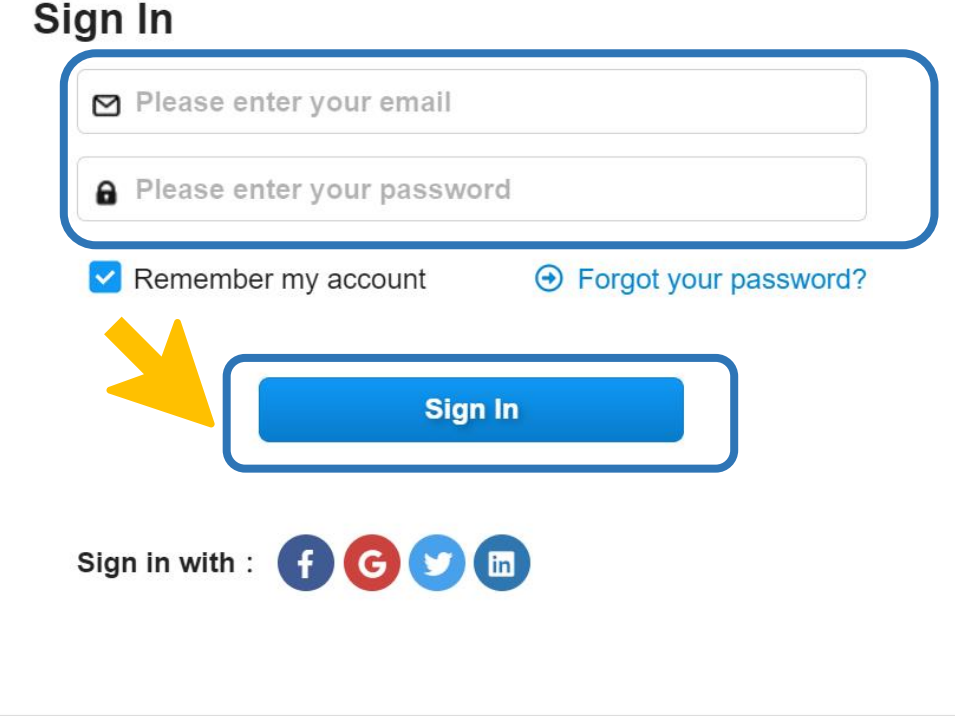

### To pre-register for the show, please activate your TAITRA Membership first

#### Dear Distinguished Visitor,

Thank you for your interest in pre-registering for the exhibition. If you already have a TAITRA member account, please SIGN IN (button on your left) directly. If you are not yet a TAITRA member, please click below to register. With this SAME account and password, you are entitled to various TAITRA services.

#### Register your taitra membership

▶ 台灣廠商由此登入

#### Home / Exhibitor / Exhibitor Products

### Exhibitor

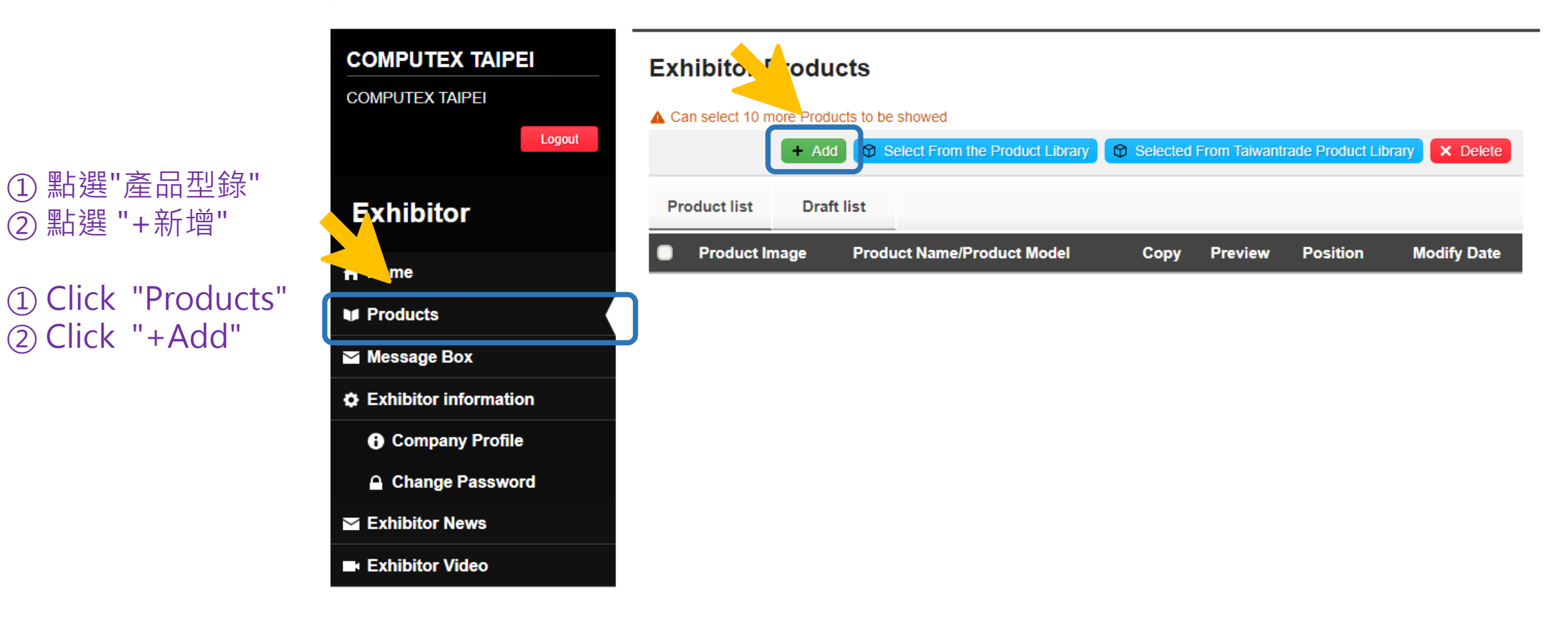

May 31 - June 30, 2021

# **#COMPUTEXVirtual** May 31 - June 30, 2021

| Exhibitor Products               | <b>;</b>                                                                                              | $\bigcap$        | Specification          | Traditional<br>Chinese(zh-tw)                                 | Ĵ                                                 |
|----------------------------------|----------------------------------------------------------------------------------------------------|------------------|------------------------|---------------------------------------------------------------|---------------------------------------------------|
| * Product Classification<br>Code | Please select                                                                                         |                  |                        | English(en)                                                   |                                                   |
| Launched Year                    |                                                                                                    |                  |                        |                                                               | •                                                 |
| *Product Name                    | Traditional                                                                                           |                  | Certifications         | Traditional<br>Chinese(zh-tw)                                 | *                                                 |
|                                  | Chinese(zh-tw) English(en)                                                                            |                  |                        | English(en)                                                   | 請填寫產品相關訊息並上傳產品型錄pdf檔,藍色框之資料<br>將串接到線上展廠商後台。       |
| *Description                     | Traditional<br>Chinese(zh-tw)<br>Max, 3,000 characters                                                |                  | Awards                 | Traditional<br>Chinese(zh-tw)                                 | Please fill out this page and                     |
|                                  | English(en)<br>Max. 3,000 characters                                                                  | Product Discount |                        | English(en)                                                   | upload your product<br>catalog as a pdf file. The |
| * Photo                          | Please drag files to this box Choose File                                                             |                  | Product Discount       | Traditional<br>Chinese(zh-tw)                                 | will sync to the back-end of                      |
|                                  | .jpg, jpeg, gif, png, svg格式均可,5 MB以内<br>File Type : *.jpg *.jpeg *.gif *.png *.svg ; File Size : 5 MB |                  |                        | English(en)                                                   |                                                   |
| Product Model                    |                                                                                                    |                  | Upload product catalog | Please drag files to                                          | this box Choose File                              |
|                                  |                                                                                                    |                  | FUF                    | . <b>pdf檔,5 MB</b> 以內<br>File Type : *.pdf : File Size : 5 MB |                                                   |

Home / Exhibitor / Exhibitor Information

#### Exhibitor

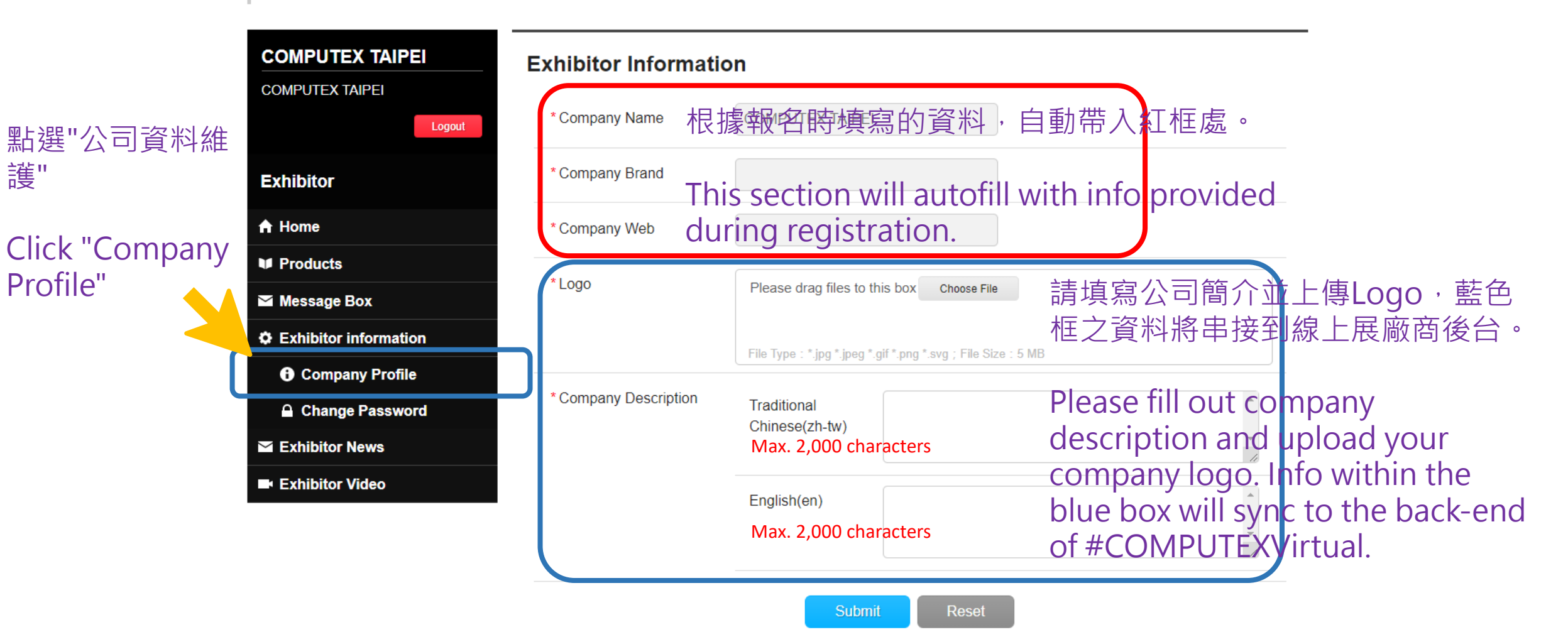

May 31 - June 30, 2021

## **#COMPUTEXVirtual** May 31 - June 30, 2021

|                            |                                                                                      | Exhibitor Video |                                                                                                    |  |  |  |
|----------------------------|--------------------------------------------------------------------------------------|-----------------|----------------------------------------------------------------------------------------------------|--|--|--|
|                            |                                                                                      |                 | + Add × Delete                                                                                         |  |  |  |
|                            | Logout                                                                               | * Subject       | Traditional<br>Chinese(zh-tw)                                                                          |  |  |  |
|                            | Exhibitor                                                                            |                 | English(en)                                                                                            |  |  |  |
|                            | A Home                                                                               |                 |                                                                                                    |  |  |  |
| 點選"行銷影片"                   | Products                                                                             | *Image          | Please drag files to this box Choose File                                                              |  |  |  |
|                            | Message Box                                                                          |                 |                                                                                                    |  |  |  |
| Click "Exhibitor<br>Video" | C Exhibitor information                                                              |                 | File Type : *.jpg *.jpeg *.gif *.png *.svg ; File Size : 5 MB                                          |  |  |  |
|                            | Company Profile                                                                      | *URL            | □Screenshot     貼上影片網址。                                                                                |  |  |  |
|                            | <ul> <li>Change Password</li> <li>Exhibitor News</li> <li>Exhibitor Video</li> </ul> |                 | Embed video and get screenshot                                                                         |  |  |  |
|                            |                                                                                      |                 | Paste your video URL from YouTube and click the "Embed video and get screenshot" Paste your video URL. |  |  |  |
|                            |                                                                                      | Embedded code   | Please do not paste your video URL from YouTube                                                        |  |  |  |
|                            |                                                                                      |                 |                                                                                                    |  |  |  |
|                            |                                                                                      | * Description   | Traditional<br>Chinese(zh-tw)                                                                          |  |  |  |
|                            |                                                                                      |                 | English(en)                                                                                            |  |  |  |
|                            |                                                                                      |                 | Submit Reset                                                                                           |  |  |  |

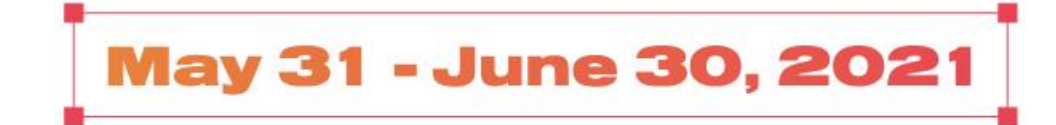